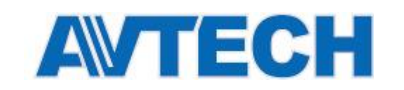

# EagleEyes

#### v.1.0.4.2

Инструкция пользователя

Версия 1.0

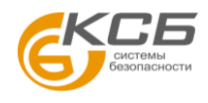

«Комплексные системы безопасности» Официальный дистрибутор оборудования AVTECH в России

www.avtech.su

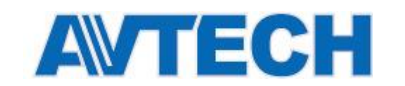

#### Содержание

| Обзор интерфейса                                            | 1  |
|-------------------------------------------------------------|----|
| Операции                                                    | 3  |
| Управление устройством — Добавить устройство                | 3  |
| Управление устройством - Редактирование/удаление устройства | 6  |
| Управление устройством - Группа                             | 6  |
| Управление устройством - Избранное                          | 7  |
| Поиск и резервное копирование                               | 8  |
| Поиск по календарю                                          | 8  |
| Поиск и копирование по событию                              | 9  |
| Статистика подсчета потока                                  | 11 |
| Экспорт/импорт списка устройств                             | 13 |
| Экспорт                                                     | 13 |
| Импорт файла                                                | 14 |
| Облачный сервис ЕаZy                                        | 15 |
| Buddy                                                       | 15 |
| Увеличение скорости передачи видео                          | 16 |
| Информация об учетной записи                                | 17 |
| Медиа                                                       |    |
| Настройки программы                                         | 19 |
| PUSH VIDEO                                                  | 20 |
| Система                                                     | 21 |

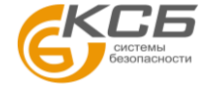

www.avtech.su

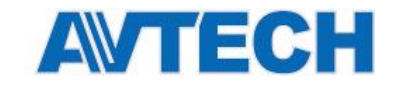

Замечание. загрузить программу для мобильных устройств можно в соответствующих магазинах Apple и Android.

Замечание. Интерфейс и пункты меню в этом документе могут отличаться от того, что вы видите на своем устройстве, в зависимости от актуальной версии EagleEyes.

## Обзор интерфейса

- (1)Выпадающее меню
- 2 Список устройств
- 3 Группы устройств
- (4)Группы каналов

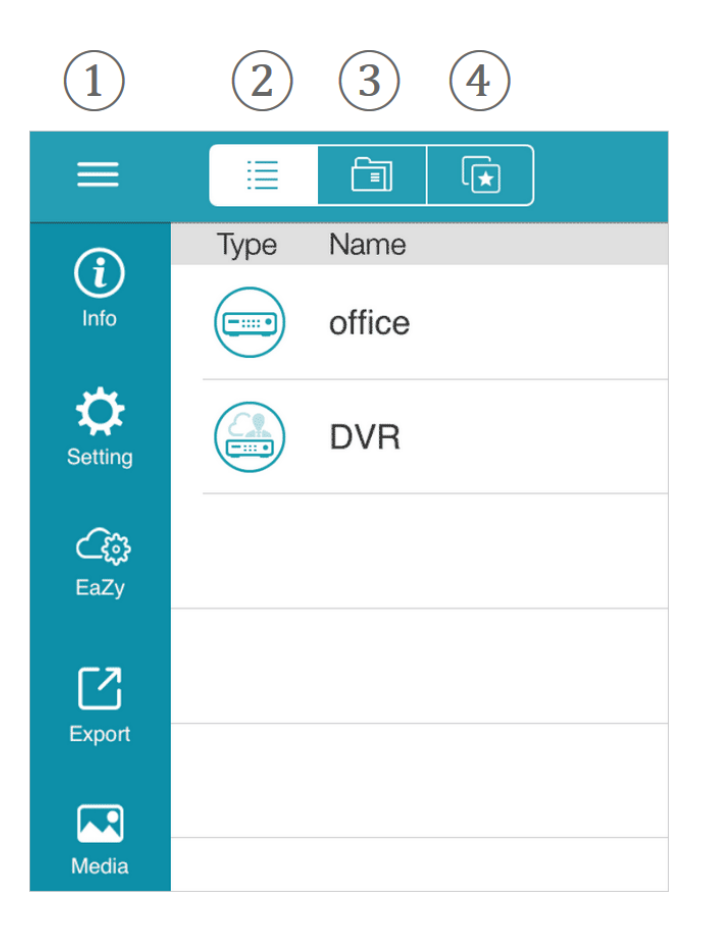

- 1 Добавить выбранное устройство
- Редактировать выбранное устройство
- ) (2) (3) Разрешить Push Status
- (4)Журнал Push Video / Push Status

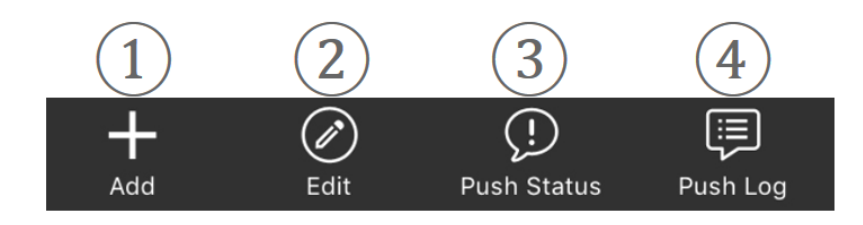

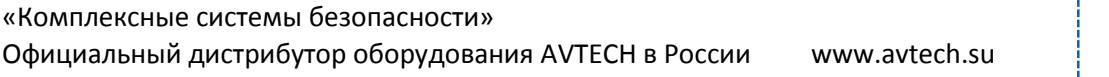

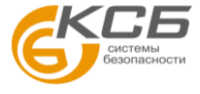

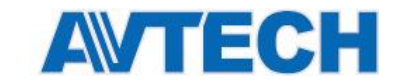

Разрешить Push Video

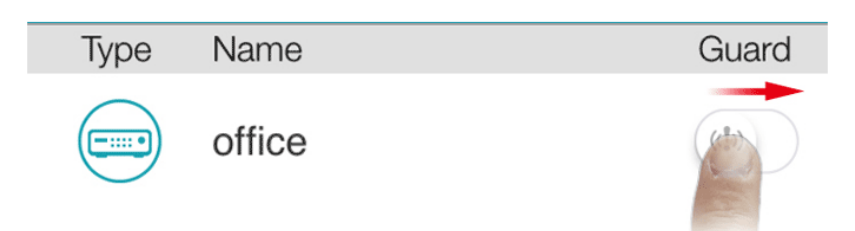

#### Обозначение типов устройств

| Значок   | Цвет                              | Описание                                                                                                    |
|----------|-----------------------------------|----------------------------------------------------------------------------------------------------|
|          | Бирюзовый                         | Регистратор                                                                                                    |
| ۲        | Синий                             | IР камера                                                                                                    |
|          | Оранжевый                         | Скоростная IP камера                                                                                                    |
|          | Фиолетовый                        | Видео сервер                                                                                                    |
| ?        | Красный                           | Устройство не подключено или не опознано                                                                                                    |
| КО или С | В зависимости от цвета устройства | Это устройство сконфигурировано через EaZy Networking<br>(облачный сервис AVTECH).<br>Иконка будет отображаться серым цветом, если на EaZy-<br>сервер не подключен.                        |
|          | В зависимости от цвета устройства | Вы разрешили доступ к устройству другой учетной записи<br>через опцию Buddy (облачный сервис AVTECH).<br>Иконка будет отображаться серым цветом, если доступ через<br>Buddy запрещен вами. |
| 0        | В зависимости от цвета устройства | Вы получили доступ к устройству через опцию Buddy<br>(облачный сервис AVTECH).<br>Иконка будет отображаться серым цветом, если доступ через<br>Buddy запрещен администратором устройства.  |

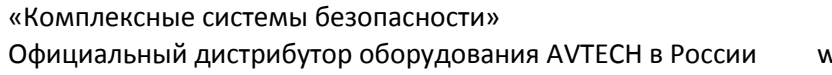

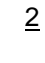

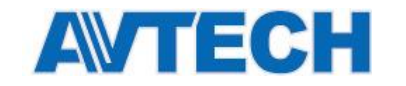

Например, если вы видите значок 🥯, это означает:

- это устройство ІР камера;
- это устройство подключено с помощью EaZy Networking;
- вы разрешили доступ к устройству, но в данный момент доступ запрещен.

### Операции

#### Управление устройством – Добавить устройство

#### Через ЕаZy

**Замечание**. Не все устройства AVTECH поддерживают эту функцию. Чтобы узнать это, проверьте спецификации продукта или свяжитесь с вашим поставщиком. В противном случае произведите настройку вручную.

**EaZy Networking** - это бесплатный P2P облачный сервис для подключения устройств AVTECH к интернету автоматически (Plug-N-Play), что позволяет получить доступ к устройству через смартфон или ноутбук в любое время (на скорости до 64 кбит/с).

Нажмите **Add** для добавления нового устройства. Затем нажмите **EaZy**, если устройство поддерживает этот сервис. В противном случае нажмите Manual для ручной настройки.

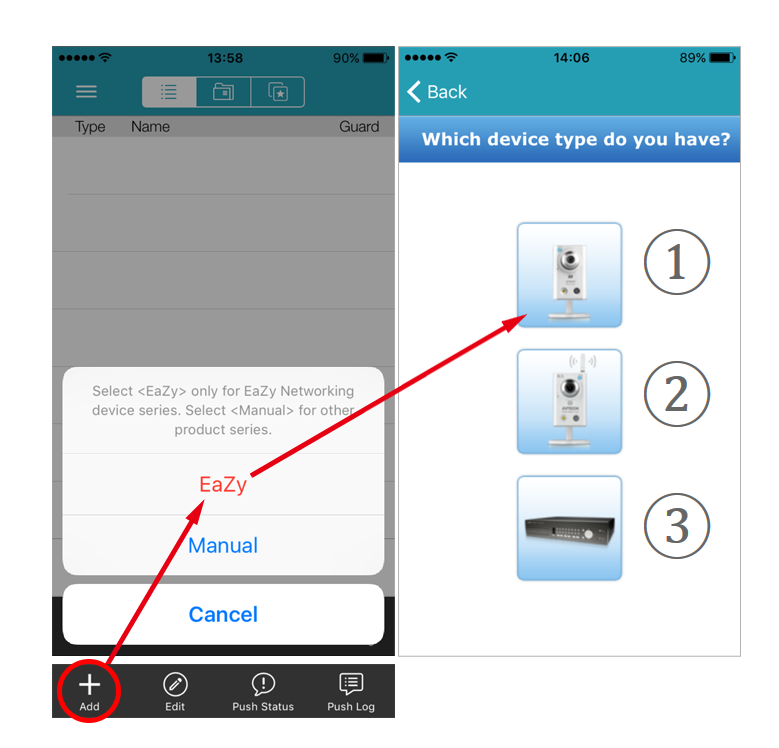

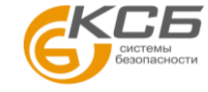

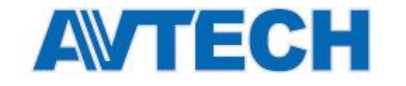

Поддерживаемые устройства:

- IP камера;
- (2) Беспроводная IP камера;
- Э Регистратор.

Выберите нужное устройство и следуйте инструкциям на экране.

#### Ручная настройка

**Замечание**. Ваше устройство должно иметь подключение к интернету, и вы должны иметь информацию об IP адресе, порте, данные аккаунта – логин-пароль.

В секции **REQUIRED** внесите необходимую информацию: **Имя устройства (произвольное) / IP адрес** / Порт / Имя пользователя / Пароль.

| REQUIRED   |                          |
|------------|--------------------------|
| Title      | office                   |
| IP Address | hoffice_tw.ddns.eagleeye |
| Port       | 81                       |
| Username   | hoffice_tw               |
| Password   | •••••                    |

Выберите Get Type для проверки корректности информации.

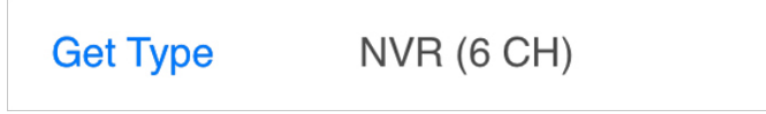

Если данные введены верно, вы увидите правильный тип устройства и опции, подходящие для этого устройства в разделе **OPTIONAL**.

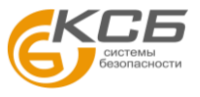

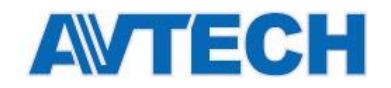

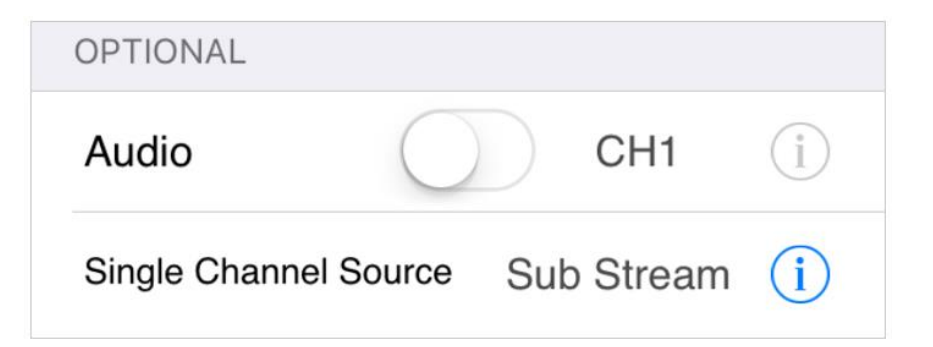

Нажмите Save в правом углу для сохранения и возврата в основное окно.

| ••••• ? | 14:00 | 90% <b>—</b> ) |
|---------|-------|----------------|
| Cancel  |       | Save           |

Доступные опции могут меняться в зависимости от типа устройства.

| Audio                                          | Включение/отключение звука                                                   |
|------------------------------------------------|------------------------------------------------------------------------------|
| Quality                                        | Качество. Доступно: <b>BEST / HIGH / NORMAL / BASIC</b>                      |
| Channel Title                                  | Название канала                                                              |
| Resolution                                     | Разрешение видео. Опции: <b>мелкий / крупный</b><br>( <b>Small / Large</b> ) |
| Stream                                         | Профиль конфигурации IP камеры                                               |
| Тип потока: основной / дополнительный / запись |                                                                              |
| Stream Type                                    | (main stream / sub stream / recording stream)                                |
| Single Channel                                 | Выбор источника при показе одного окна: дополнительный поток / запись        |
| Source                                         | (Sub Stream / Recording Stream).                                             |

**Поиск в локальной сети** используется для определения IP адреса вашего устройства, назначенного маршрутизатором в вашей сети, и добавления его в адресную книгу. Однако, доступ к устройству будет невозможен вне вашей локальной сети.

Чтобы получить доступ к устройству из любого места, настройте в нем Интернет. Для получения более подробной информации пройдите по ссылкам:

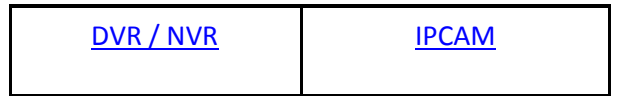

5

«Комплексные системы безопасности» Официальный дистрибутор оборудования AVTECH в России www.avtech.su

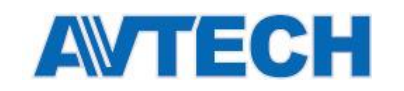

### Управление устройством -Редактирование/удаление устройства

Нажмите Edit для управления:

- для удаления устройства из списка нажмите 🤝 в левой части строки;
- для изменения настроек нажмите на значок устройства для перехода в окно редактирования;
- для изменения порядка устройств удерживайте значок и переместите нужное устройство в другую строку.

#### Управление устройством - Группа

Замечание. Эта опция доступна только для полной версии программы EagleEyes.

Нажмите 🔲 для перехода на страницу групп.

Эта функция позволяет пользователям группировать несколько устройств для быстрого доступа, в случае, если добавлено много устройств. По умолчанию есть две группы: **Cloud и Buddy.** Вы можете перемещать в них добавленные устройства или создать новую папку.

- Нажмите Add и выберите Group если вы хотите создать новую папку. Если нет, пропустите этот шаг.
- Сдвиньте вправо значок устройства, которое вы хотите переместить, и нажмите
- Выберите папку, в которую вы хотите переместить устройство и нажмите Move.

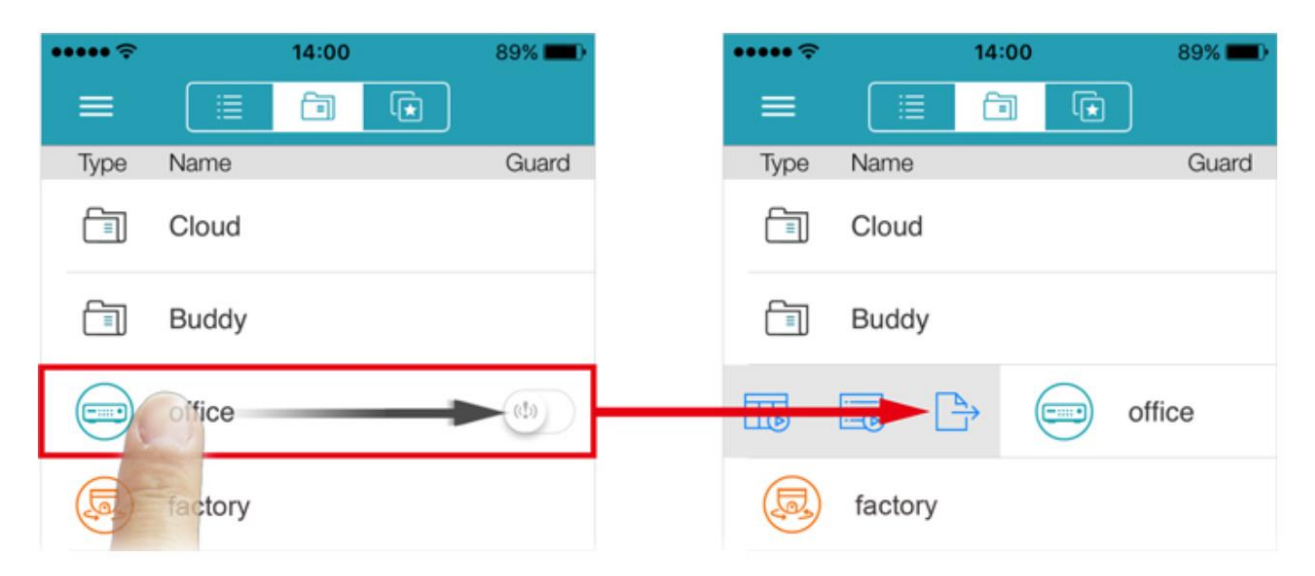

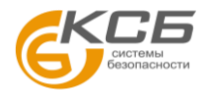

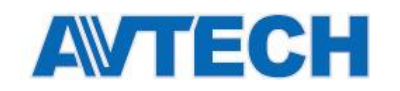

#### Управление устройством - Избранное

Нажмите 🔀 для перехода к странице Избранное (My Favorites).

Эта функция позволяет присвоить устройству конкретный канал. Когда в папке группы (до 16 каналов в папке) добавленная папка выделена, вы сможете увидеть все каналы в одном окне.

Нажмите Add для создания папки и добавьте необходимые каналы:

- в поле **REQUIRED** введите имя папки и включите **Channel Title** если вы хотите видеть названия каналов;
- в поле Items нажмите + для выбора устройства из списка, и выберите необходимый канал;
  (Замечание. Вы можете видеть предварительный просмотр каждого канала в зависимости от имеющейся модели.)
- повторяйте предыдущий шаг до тех пор, пока вы не добавите все необходимые каналы (до 16) и нажмите Save для создания папки, включающей выбранные вами каналы;
- нажмите на папку для просмотра выбранных каналов в реальном времени.

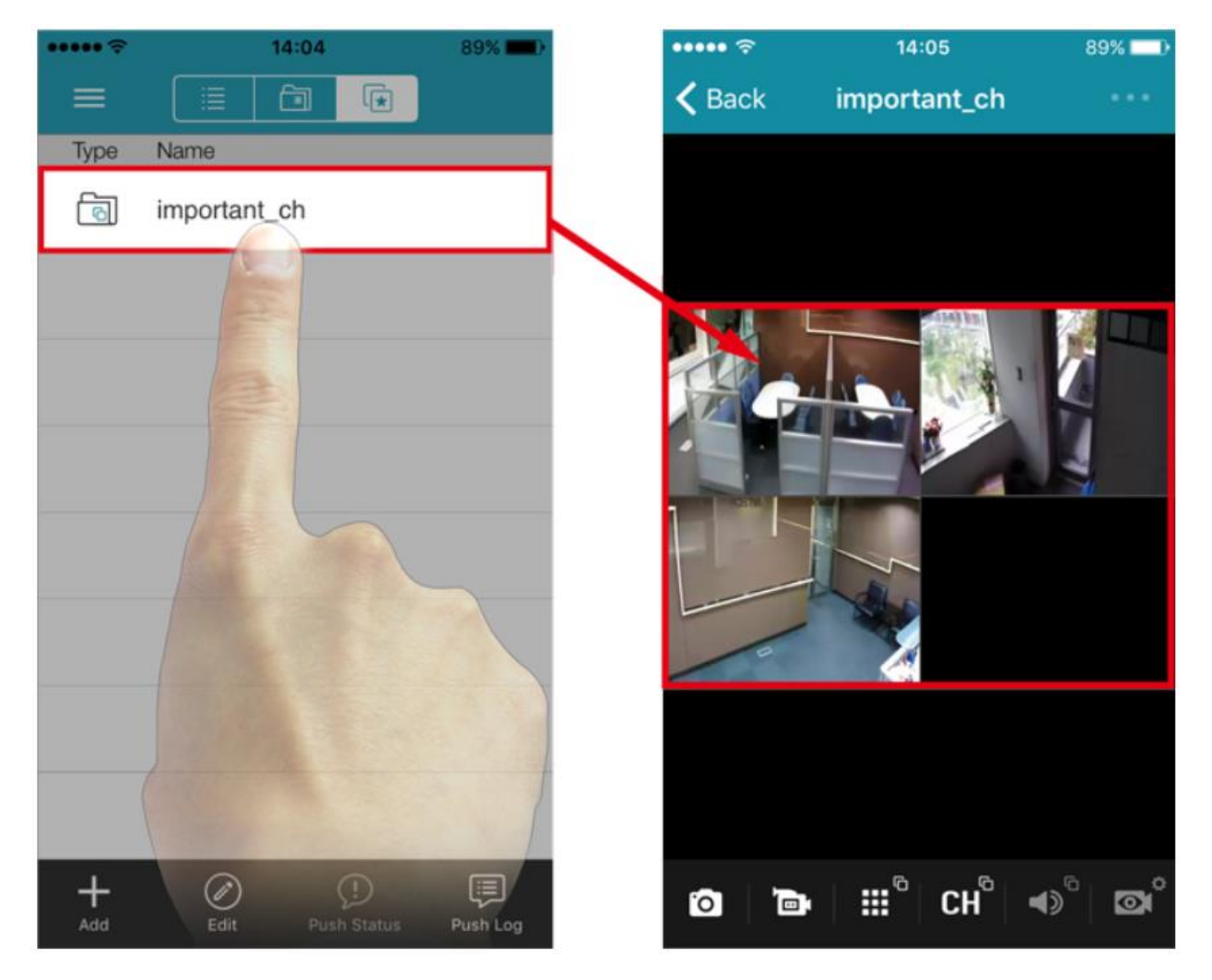

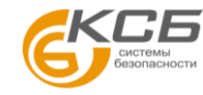

www.avtech.su

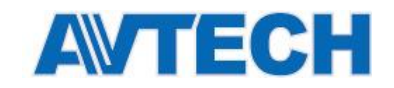

#### Поиск и резервное копирование

Сдвиньте значок устройства вправо до появления дополнительных иконок:

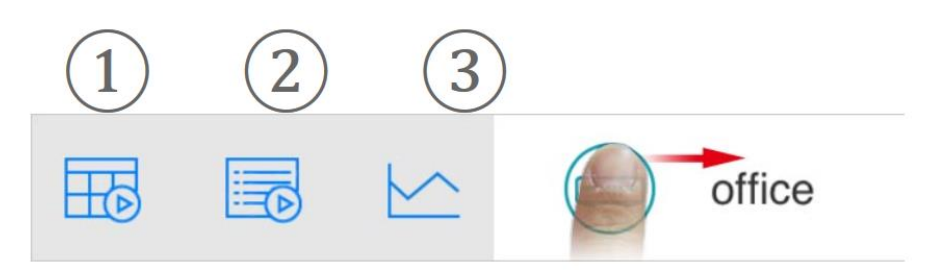

- 1. Поиск по календарю
- 2. Поиск и резервное копирование по событию.
- 3. Статистика аналитики.

#### Поиск по календарю

- 1. В окне календаря выберите запись, и сдвиньте шкалу времени до нужного вам момента.
- 2. Для выбора канала нажмите значок СН и выберите 🗖 для одного канала или 💭 для нескольких.

Замечание. Вы можете видеть каждый канал в зависимости от модели.

3. Нажмите Календарь для возврата и нажмите 🕞 для воспроизведения.

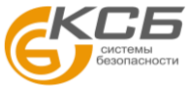

Оборудование для систем видеонаблюдения

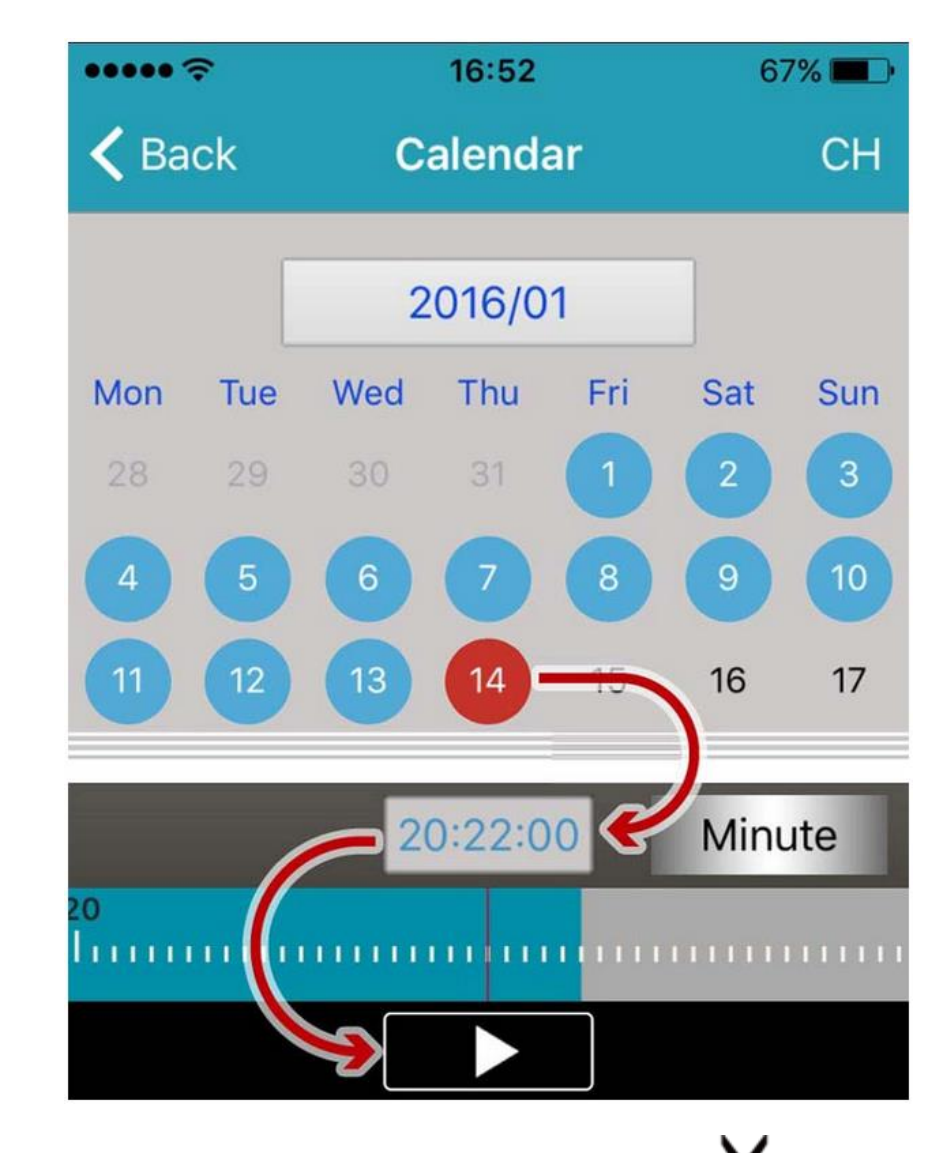

Замечание. При выборе одного канала вам будет доступна функция . Для подробностей обратитесь к следующему разделу «Поиск и копирование по событию».

#### Поиск и копирование по событию

1. Выберите список событий ER / MR / MT

AVTEC

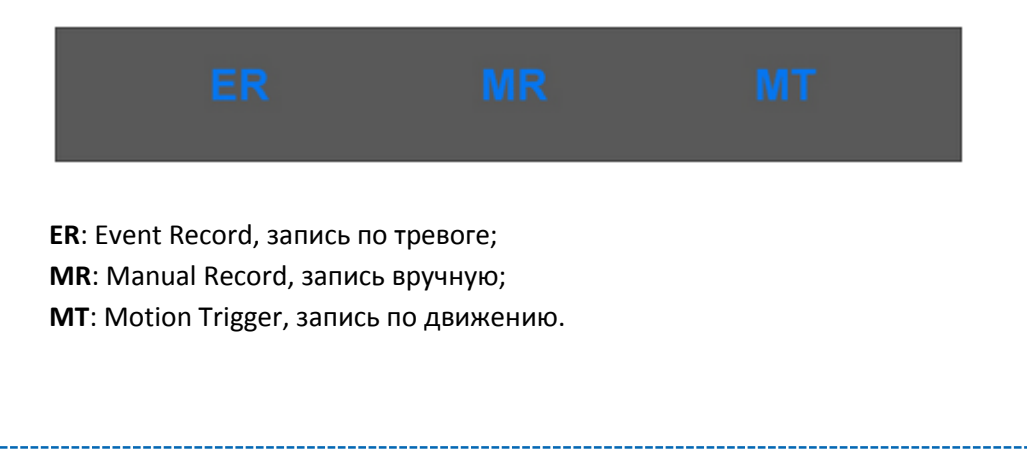

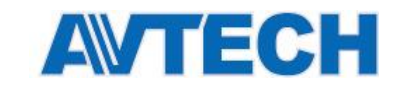

- 2. Для ограничения списка нажмите 🗮 для указания времени и СН для указания каналов.
- 3. Выберите запись из списка для воспроизведения.

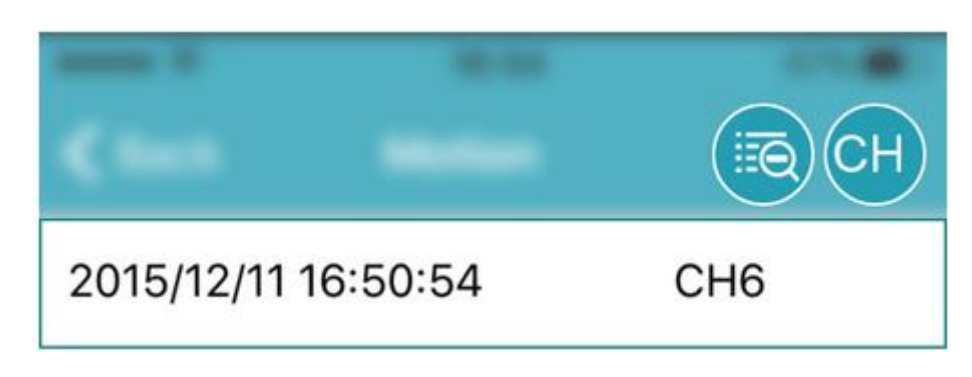

- 4. Сдвиньте шкалу времени к нужным точкам начала и конца сегмента и нажмите 🔊 для входа в режим редактирования.
- 5. Сдвиньте шкалу времени к нужному сегменту и нажмите 🖸 для указания места сохранения.

**Email**: отправка фрагмента на учетную запись почты, прописанной в устройстве. **Other App**: отправка фрагмента во внешнее хранилище, например, Google Drive. **Photo Album**: сохранение в альбоме устройства.

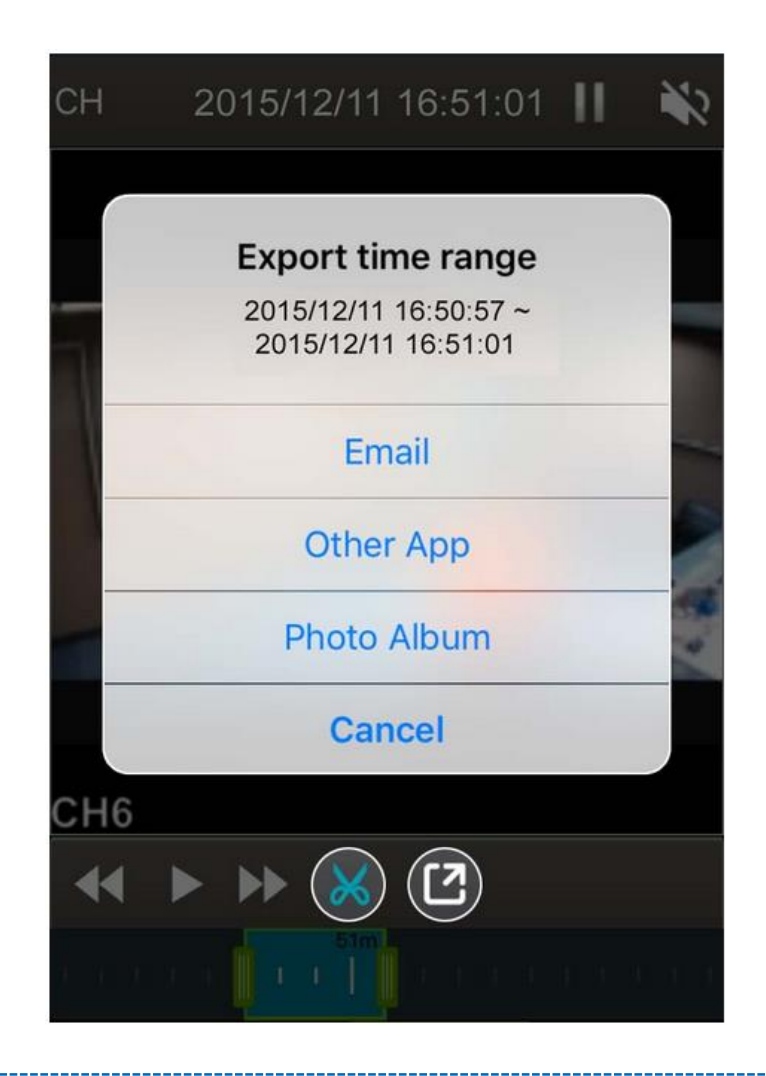

«Комплексные системы безопасности» Официальный дистрибутор оборудования АVTECH в России wv

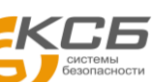

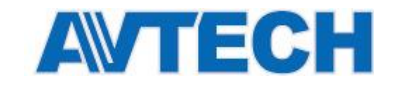

#### Статистика подсчета потока

Замечание: эта функция доступна только для устройств, поддерживающих аналитику IVS.

При расположении устройства вертикально, вы увидите статистику, при горизонтальном положении – графическое отображение.

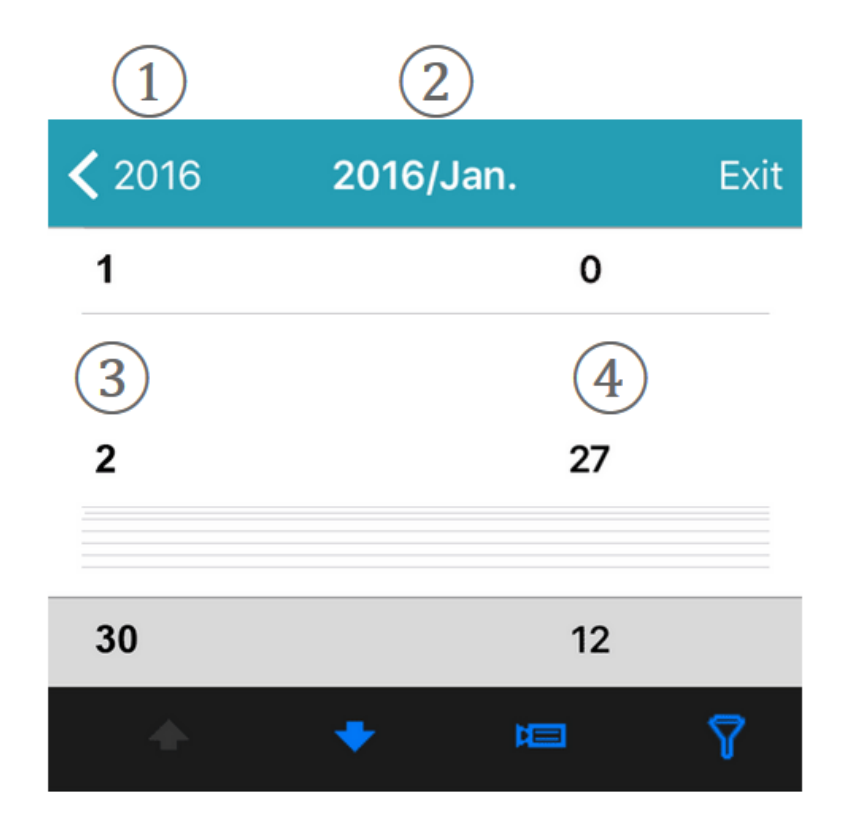

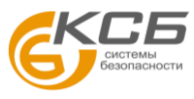

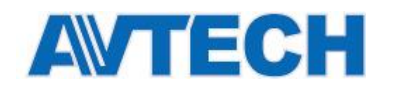

| 1        | Возврат                                                                                                |
|----------|----------------------------------------------------------------------------------------------------|
| 2        | Содержимое окна                                                                                        |
| 3        | Выбор времени для просмотра                                                                            |
| 4        | Количество пересечений                                                                                 |
| ♠/♥      | Переход в следующий или предыдущий<br>месяц или день в зависимости от вида<br>требуемой вам статистики |
|          | Выбор канала для вывода статистики                                                                     |
| $\nabla$ | Выбор типа статистики: вход или выход                                                                  |

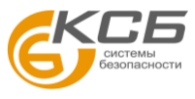

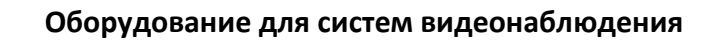

## Экспорт/импорт списка устройств

Эта функция используется для экспорта сведений об устройстве, сохраненных в программе EagleEyes, для резервного копирования, и вы можете импортировать информацию в другое мобильное устройство без дополнительных настроек в EagleEyes. Экспортированный файл может быть отправлен по электронной почте или в другое приложение, которое поддерживает эту функцию, например, Google Disk. Экспортированный файл имеет формат XML.

#### Экспорт

AVTECH

1. Нажмите \_\_\_\_\_ в левом углу сверху и выберите 🖸 для входа с список устройств.

| =                        |      | ā      | <b>€</b> |
|--------------------------|------|--------|----------|
|                          | Туре | Name   |          |
| Info                     |      | office |          |
| Setting                  |      | DVR    |          |
| <del>ිදිදූ</del><br>EaZy |      |        |          |
| Ľ                        |      |        |          |
| Export                   |      |        |          |
| Media                    |      |        |          |

- 2. Выделите устройства, сведения о которых вы хотите сохранить и выберите Export.
- 3. Переименуйте файл при необходимости и выберите Export.

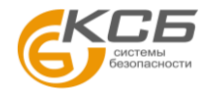

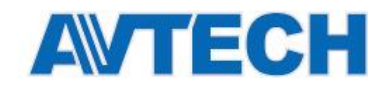

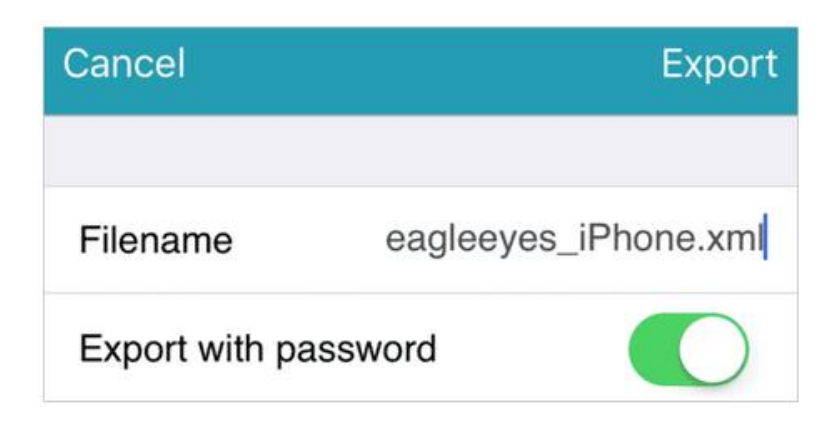

4. Выберите способ сохранения Email или Other APP.

#### Импорт файла

Найдите место расположения XML файла: прикрепленный в почтовом сообщении или, например, в Google Drive, и нажатием откройте его.

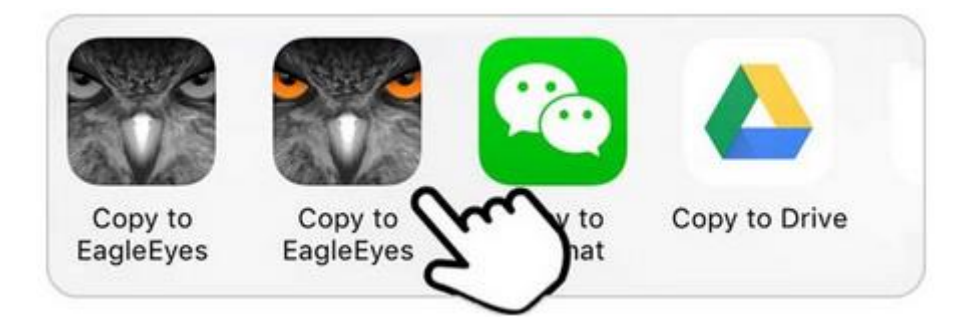

На запрос об импорте ответьте ОК.

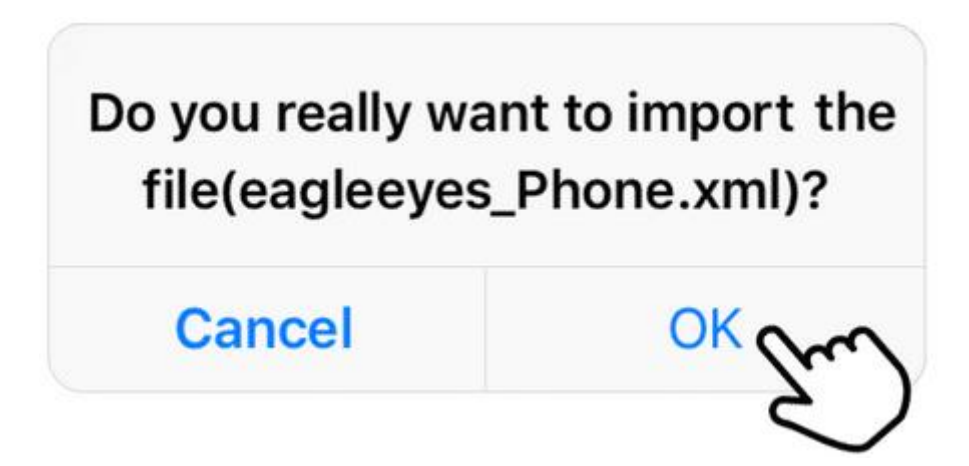

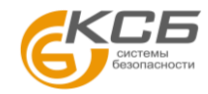

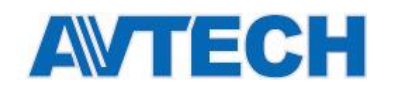

## Облачный сервис ЕаХу

**EaZy** – облачный сервис, предоставляемый компанией AVTECH, для управления устройствами, которые поддерживают технологию EaZy Networking. Сервис позволяет:

- подключить устройства AVTECH, поддерживающие EaZy Networking, к Интернету за несколько шагов;
- дать доступ другой учетной записи EaZy к этому устройству (функция Buddy);
- за дополнительную плату получить высокую скорость передачи видео.

#### Buddy

Эта функция используется для предоставления доступа к устройству с вашей облачной учетной записи другому аккаунту. Подключение другого аккаунта будет отображено на экране.

Замечание. Возможно подключение до 30 сторонних учетных записей, но количество подключений в данный момент ограничено настройками максимального количества онлайн пользователей устройства.

- 1. Нажмите \_\_\_\_\_ в левом верхнем углу и выберите СССС для входа в облачный сервис.
- 2. Выберите Buddy для открытия списка доступа. Вы увидите доступные для предоставления доступа устройства, а также устройства, доступ к которым уже предоставлен.

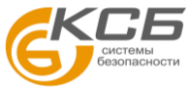

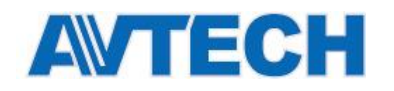

| 🗲 EaZy                                          |              |
|-------------------------------------------------|--------------|
| Buddy Share                                     | •            |
| Available Data Allowance                        |              |
| Private Data Allowance<br>Shared Data Allowance | 0 KB<br>0 KB |
| Your own device(s)                              |              |
| DVR Share                                       |              |
| Device(s) being shared with you                 |              |
| No device                                       |              |
| Share With Buddy                                |              |

- 3. Нажмите Share With Buddy и выберите устройство. Нажмите Next.
- 4. Введите имя внешней учетной записи и выберите Add для проверки корректности ввода. Нажмите Add для добавлений следующего аккаунта или Next для перехода к следующему шагу.
- 5. Настройте права доступа к вашему устройству и нажмите Next.
- 6. Проверьте правильность заполненной информации и нажмите Share! для завершения процесса.

#### Увеличение скорости передачи видео

В большинстве случаев устройства соединяются через Р2Р. Подключение через сервер ретрансляции применяется в некоторых сложных средах таких, как частные ІР-сети крупных предприятий.

Для P2P отсутствует ограничение скорости соединения. При подключении через сервер ретрансляции, скорость при оплаченном тарифном плане составляет 10 кадров/сек @ 512 Кбит / сек, скорость бесплатного подключения – 1 кадр/сек @ 64 Кбит / сек. (всего 2 ГБ на каждое устройство бесплатно).

Если у вас есть необходимость увеличить скорость передачи, нажмите в левом верхнем углу и выберите с для входа в облачный сервис. Затем выберите Виу для приобретения тарифного плана:

- USD 1 / 1GB, примерно 520 минут;
- USD 5 / 7GB, примерно 3640 минут. (Время приведено для справки и может варьироваться в зависимости от конкретных условий.)

«Комплексные системы безопасности» Официальный дистрибутор оборудования AVTECH в России www.avtech.su

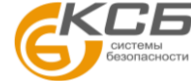

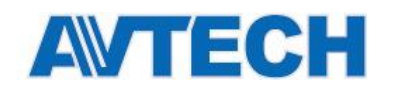

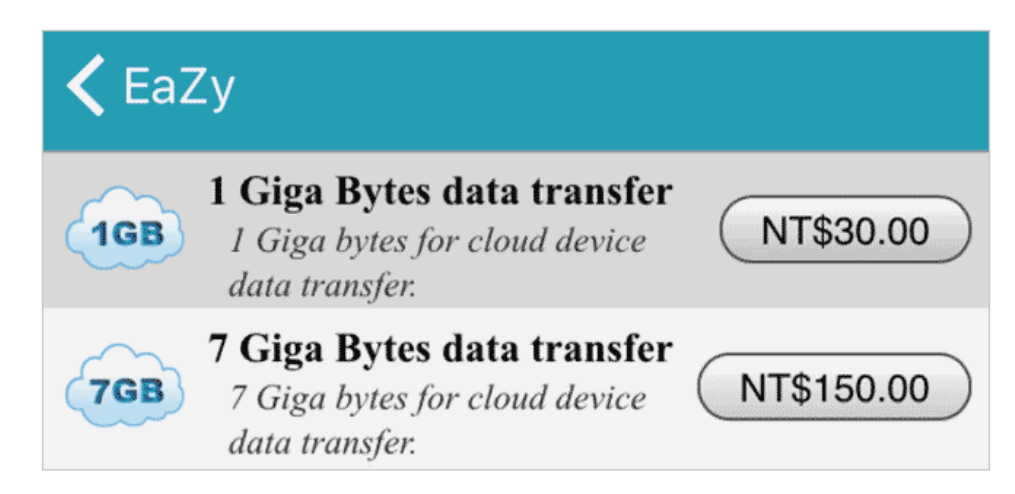

#### Информация об учетной записи

- 1. Нажмите \_\_\_\_\_ в левом верхнем углу и выберите СССС для входа в облачный сервис.
- 2. Выберите **Details** для получения информации об учетной записи, в том числе о ваших покупках, использованных ресурсах и размещенных данных.

| <b>&lt;</b> EaZy         |  |
|--------------------------|--|
| Account Information      |  |
| Account Information      |  |
| Payment Log              |  |
| Usage Log                |  |
| Available Data Allowance |  |

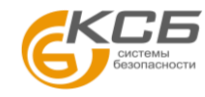

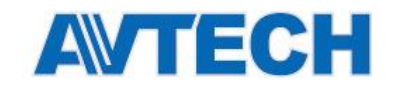

#### Медиа

Эта папка используется для хранения снимков, сделанных в течение просмотра реального видео по значку и видеозаписей, отредактированных и сохраненных в альбом по значку в режиме воспроизведения.

Замечание. Для подробностей обратитесь к разделу «Поиск и копирование по событию».

Нажмите \_\_\_\_\_ в верхнем левом углу и выберите 斗 для вывода сохраненных снимков и видео.

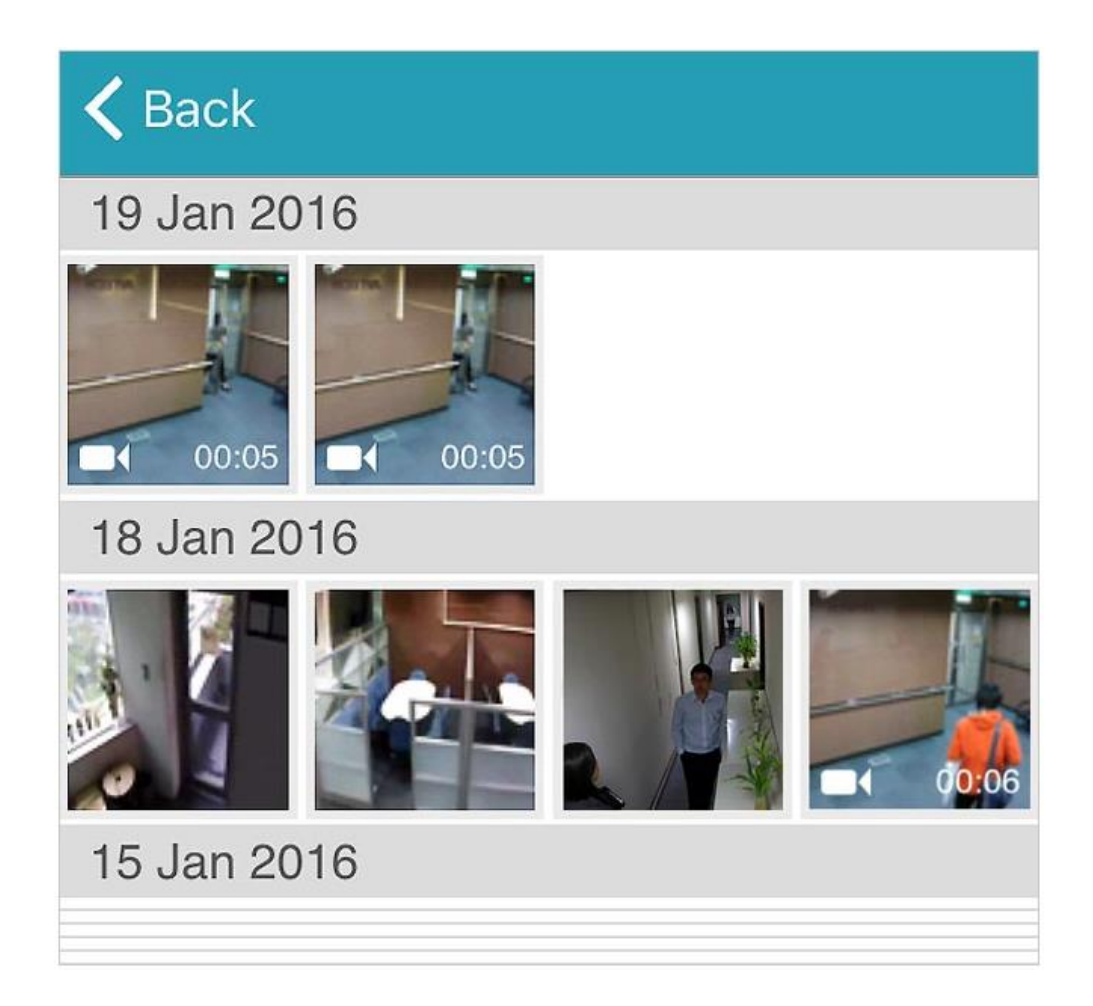

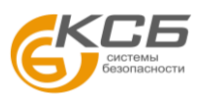

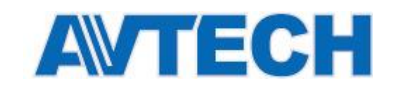

## Настройки программы

Потоковое видео

|                 | Включите эту опцию, и вы будете          |
|-----------------|------------------------------------------|
| Auto Login      | автоматически подключаться к             |
|                 | последнему устройству при запуске        |
|                 | EagleEyes                                |
| DTSD Drotocol   | Нажмите для выбора необходимого          |
|                 | протокола                                |
|                 | Включите эту опцию для взаимодействия    |
| Gesture Command | с программой с помощью сенсорного        |
|                 | экрана                                   |
| PTZ Turbo       | Скорость движения РТZ камеры. Значения   |
|                 | от 1 до 5: 1 - медленно, 5 - быстро      |
| Latency         | Управление плавностью воспроизведения    |
|                 | Отображение каждого канала: 3 / 5 / 10 / |
| Sequence Time   | 15 секунд                                |
| Cache Size      | Буфер воспроизведения:                   |
|                 | 128/256/521/1024 КБ                      |
| Pecord Duration | Время записи: 10 / 30 секунд или 1 / 3   |
|                 | мниут                                    |

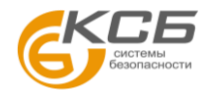

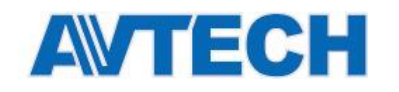

| <b>&lt;</b> Back | Setting    |     |
|------------------|------------|-----|
| LIVE STREAMING   |            |     |
| Auto Login       |            |     |
| RTSP Protocol    | Auto HTTP  | ТСР |
| Gesture Comma    | nd         |     |
| PTZ Turbo        | 3          | i   |
| Latency          | Default    | i   |
| Sequence Time    | 3          | i   |
| Cache Size       | 128KB      | i   |
| Record Duration  | 30 Seconds | i   |

#### **PUSH VIDEO**

| Alert Sound    | Подача звукового сигнала при приеме тревожного<br>сообщения |
|----------------|-------------------------------------------------------------|
| Sound Tones    | Выбор звукового сигнала при приеме сообщения                |
| Sound Duration | Длительность звукового сигнала 1/3/10 секунд                |

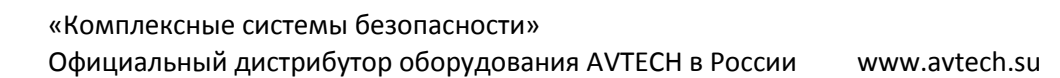

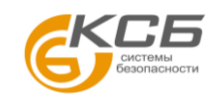

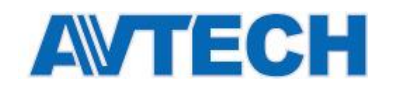

| K Back S       | Setting  |   |
|----------------|----------|---|
| PUSH VIDEO     |          |   |
| Alert Sound    |          |   |
| Sound Tones    | Default  | i |
| Sound Duration | 1 Second | i |

#### Система

| Auto Lock Блокировка смартфона ес никаких действий минуту | Блокировка смартфона если вы не производили |
|-----------------------------------------------------------|---------------------------------------------|
|                                                           | никаких действий минуту или более           |

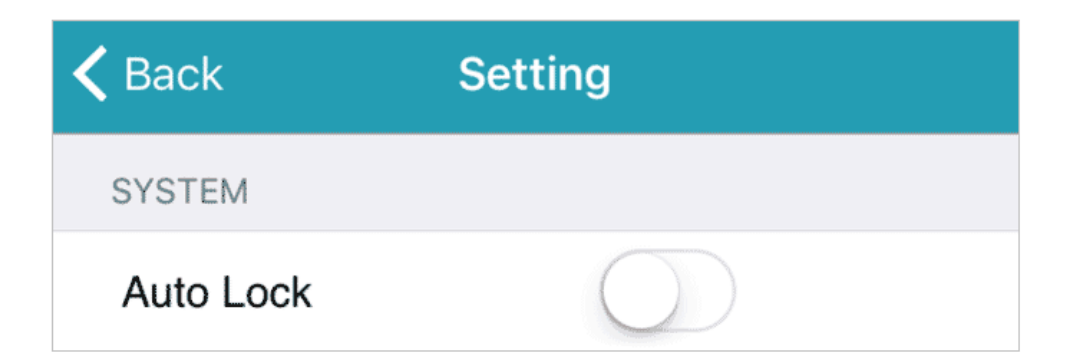

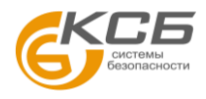

<u>21</u>